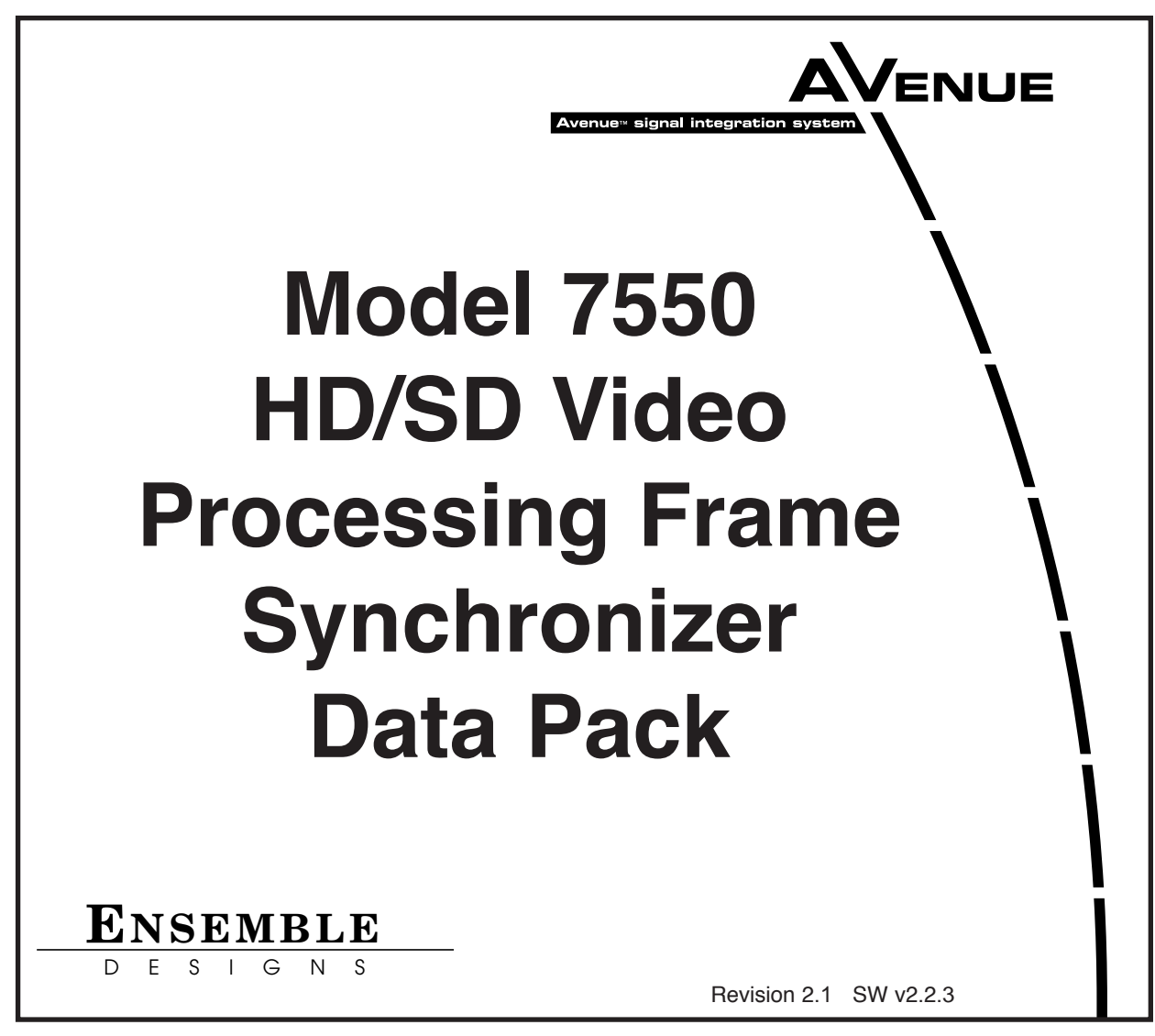

This data pack provides detailed installation, configuration and operation information for the **7550 High Definition (HD) / Standard Definition (SD) Video Processing Frame Synchronizer** module along with the **8415 Audio Processing** submodule as part of the Avenue Signal Integration System.

The module information in this data pack is organized into the following sections:

- 7550 Series Overview
- Applications
- Installation
- Cabling
- Module Configuration and Control
  - Front Panel Controls and Indicators
  - $\circ \quad \text{Avenue PC Remote Control} \\$
  - $\circ \quad \mbox{Avenue Touch Screen Remote Control} \\$
- Troubleshooting
- Software Updating
- Warranty and Factory Service
- Specifications

# 7550 OVERVIEW

The 7550 Video Processing Frame Synchronizer accepts a high definition or standard definition video signal for processing, synchronization, and timing.

The module's main features are summarized below:

- HD or SD SDI I/O (output follows input)
- Full-featured Frame Synchronizer
- Comprehensive Proc Amp Controls
- Pixel by pixel Legalizer for Y, Cr, Cb or RGB requirements
- External genlock reference signal
- EDH detection and insertion
- Internal Test Signal Generator
- Automatic Standard Detection
- Memory Registers
- Accepts the 8415 Audio Processor submodule option for tracking audio delay, audio mixing, and shuffling

The 7550 modules provides flexible synchronization with an infinitely adjustable timing system that genlocks to your house reference. The module will genlock to either composite video (PAL or NTSC) or to HD Tri-level Sync. It can also lock to the frame's master reference or a reference can be connected directly to the module's external reference BNC. The serial output timing can be set anywhere within a frame of the selected input reference. Frame delay for an asynchronous input can be set for up to 3 frames.

Upon loss of signal, the 7550 provides freeze frame or black on the output until the signal is recovered. In freeze mode, audio can be muted or passed as desired.

The input is carried at full, uncompressed bandwidth throughout the entire module for uncompromised picture quality. EDH monitoring of the digital input is provided to alert the user to an incoming problem. EDH detection, monitoring and insertion are standard on the 7550. Flags are reported through the Avenue PC application.

As shown in the block diagram on the following page, the 7550 has a full-featured Proc Amp with adjustment for every signal parameter. Video Proc controls include video and chroma gain, NTSC style hue rotation, black balance and pedestal.

A Legalizer can be enabled that will inhibit the picture on a pixel by pixel basis to be within legal limits for RGB requirements. A Y, Cr, Cb legalizer provides clip controls for adjusting the picture white and black clipping and chroma limiting as desired for your application.

An 8415 Audio Processor submodule can be installed on the 7550 module. The 8415 is an eight channel processor designed to provide superior handling of embedded audio. The disembedder on the input side follows the timing of the video input, even if that input is asynchronous to the house reference. The embedder on the output side is synchronous to house. This allows embedded audio to be safely bypassed around the video Framestore to properly preserve re-synchronized embedded audio for correct lip sync. The Control modules in the frame (5030 or 5035) must be running software version 2.0.5 or later for proper operation of the 8415.

Every function and parameter on the 7550 and 8415 can be controlled from an Express Panel, Avenue Touch Panel, or the Avenue PC Control Application. Memory registers can be used to save the complete configuration of the module, making it easy to change instantly between different configurations.

Ten 7550 Video Processors (including the 8415 Audio option) can be accommodated by the Avenue 3 RU frame or four modules can be installed in the 1 RU frame.

Modules at software version 2.2.0 or later support SNMP (Simple Network Management Protocol) monitoring. For each applicable signal processing module, module, signal, and reference status are reported. For complete details on using SNMP monitoring, refer to the **Avenue System Overview** in the manual that accompanies each frame.

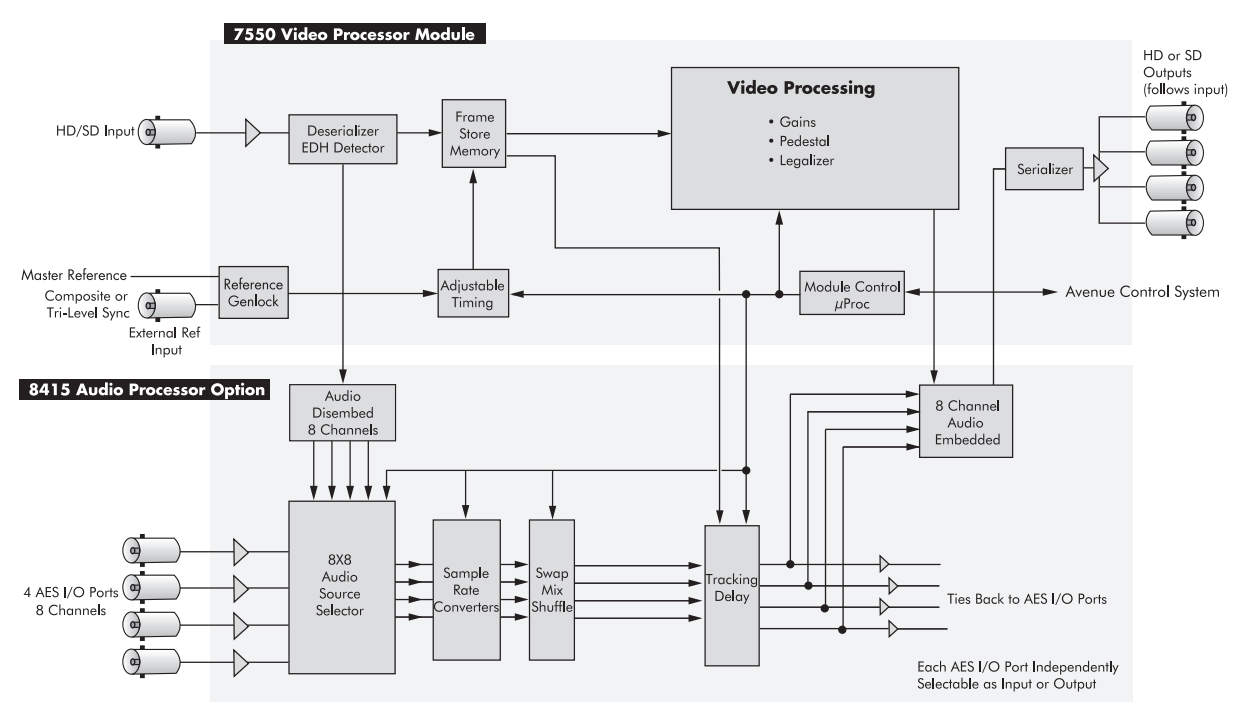

7550 with 8415 Functional Block Diagram

# **APPLICATIONS**

This section provides two typical applications for utilizing the full versatility of the 7550 Video Processor module and the optional 8415 submodule.

### Timing of an Asynchronous Input

As shown in the illustration below, the 7550 module with an 8415 audio submodule can accept an asynchronous video input such as the feed from a satellite receiver. The module can time the signal to a house reference and send the timed output to a router for distribution throughout the facility. With the 8415 audio submodule installed, the audio lip sync of the input signal is preserved.

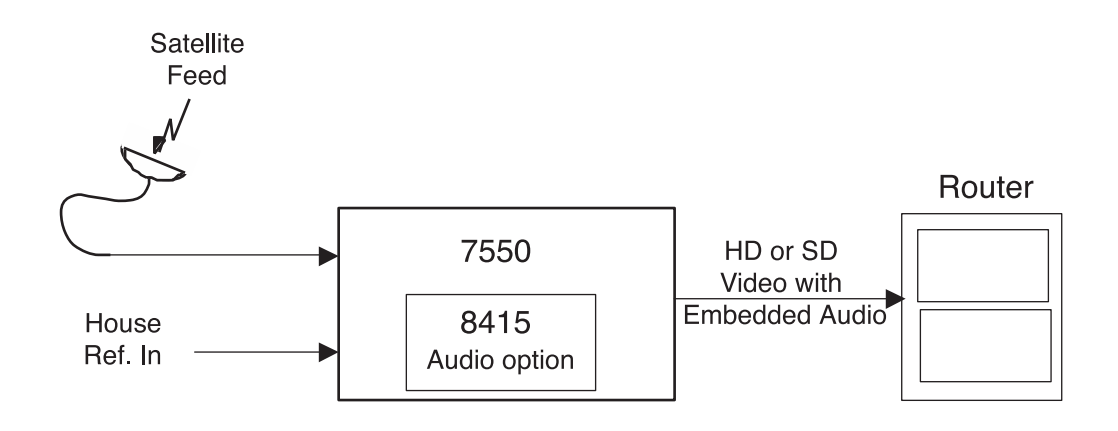

7550 Module Timing an Asynchronous Satellite Input Signal

### **Embedding AES Audio**

In the example shown below, the 7550 module with an 8415 audio submodule is embedding AES audio into the SDI output of a production switcher. The Proc Amp on the 7550 is used to make final adjustments to the video which is then output to a video server.

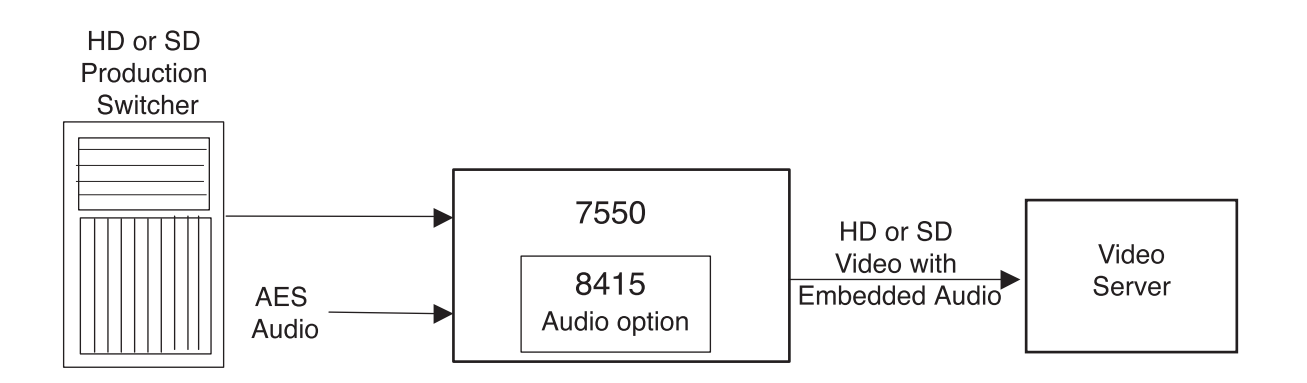

#### 7550 Module Timing an Asynchronous Satellite Input Signal

# INSTALLATION

# 8415 Submodule Installation

The optional 8415 Series submodule installs on the component side of the 7550 Video Processing module circuit board. If the option is ordered with the 7550 module, it will come already installed.

To install the 8415 audio submodule, locate the three connectors on the left side of the circuit board as shown below and line the connectors up, checking the alignment. Press carefully into place to seat the submodule.

**Note:** Operation of the 8415 Audio submodule requires that the Control module (5030/5035) in the frame be running version 2.0.5 software or later.

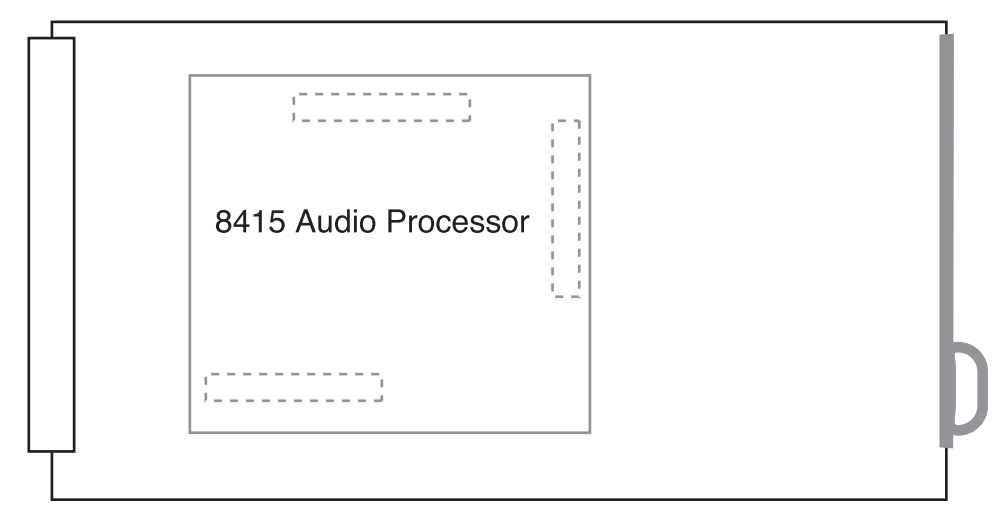

8415 Submodule Installation

# 7550 Video Processing Module

Plug the 7550 module into any one of the slots in the 1 RU or 3 RU frame and install the plastic overlay provided onto the corresponding group of rear BNC connectors associated with the module location. Note that the plastic overlay has an optional adhesive backing for securing it to the frame. Use of the adhesive backing is only necessary if you would like the location to be permanent and is not recommended if you need to change module locations. This module may be hot-swapped (inserted or removed) without powering down or disturbing performance of the other modules in the system.

# CABLING

Refer to the 3 RU and 1 RU backplane diagrams of the module below for cabling instructions. Note that unless stated otherwise, the 1 RU cabling explanations are identical to those given in the 3 RU diagram.

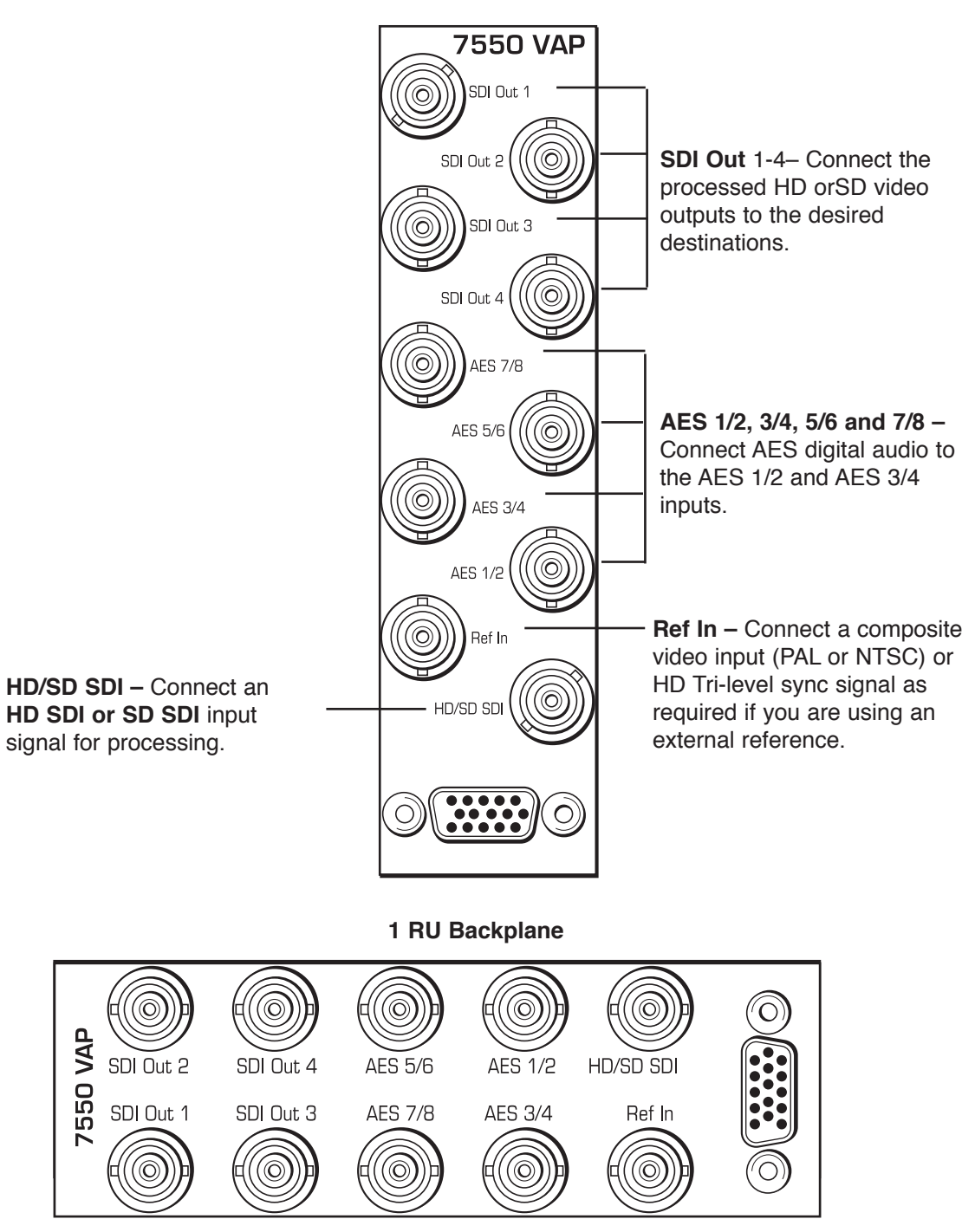

3 RU Backplane

# MODULE CONFIGURATION AND CONTROL

The configuration parameters for each Avenue module must be selected after installation. This can be done remotely using one of the Avenue remote control options or locally using the module front panel controls. Each module has a **Remote/Local** switch on the front edge of the circuit board which must first be set to the desired control mode.

The configuration parameter choices for the module will differ between **Remote** and **Local** modes. In **Remote** mode, the choices are made through software and allow more selections. The **7550 Parameter Table** later in this section summarizes and compares the various configuration parameters that can be set remotely or locally and the default/factory settings. It also provides the default User Levels for each control. These levels can be changed using the Avenue PC application

If you are not using a remote control option, the module parameters must be configured from the front panel switches. Parameters that have no front panel control will be set to a default value. The **Local** switches are illustrated in the **Front Panel Controls and Indicators** section following the **7550 Parameter Table**. The **Local** switches are inactive when the **Remote/Local** switch is in the **Remote** position.

In the **Remote** mode, Avenue module parameters can be configured and controlled from one or both of the remote control options, the Avenue Touch Screen or the Avenue PC Application. Once the module parameters have been set remotely, the information is stored on the module CPU. This allows the module to be moved to a different cell in the frame at your discretion without losing the stored information.

For setting the parameters remotely using the Avenue PC option, refer to the **Avenue PC Remote Configuration** section of this document.

For setting the parameters remotely using the Avenue Touch Screen option, refer to the **Avenue Touch Screen Remote Configuration** section of this document following Avenue PC.

For setting the parameters remotely using the Avenue Express Control Panel option, refer to the **Avenue Express Control Panel** data pack that comes with the panel option.

# **Configuration Summary**

This section provides a general overview of the configuration for the 7550 module. The controls available for configuration with remote control are summarized and tips and examples are given for using particular controls to achieve the best results.

### **Video Processing**

The 7550 has a full-featured Proc Amp for adjustment of every signal parameter. Proc controls adjust the overall video signal. A Legalizer menu allows adjustment of black and white clips to prevent excessive signal excursions or the output can be set to meet default RGB values determined on a pixel by pixel basis.

The available video/color processing and video timing and output remote control menus are summarized below:

- **Proc**: Video Gain, Chroma, Pedestal and Hue are standard Proc Amp controls affecting the entire signal. The Hue control gives phase rotation of the color vectors in the manner of an NTSC composite Proc Amp.
- **Clip**: The Clip menu provides enabling of a Legalizer which insures signal levels will not exceed those permitted in the composite domain. Thus its use can insure a television transmitter will not be presented illegal video input. If set to Off or set for Legal RGB, adjustments are grayed out and may not be changed. When set to Y, Cr, Cb, controls for black and white clipping and chroma limiting are provided.
- **Timing**: The 7550's comprehensive range of timing allows complete flexibility in placement of the output picture relative to the applied reference input. A Frame Synchronizer can be enabled to allow timing the signal to an external house reference. Frame Delay can be set for up to three frames of delay.
- Video Out: The Bypass selection takes the 7550 Proc Amp out of the video path by routing the signal around it to the output. One of four internally generated test signals may be selected to be sent to the output signal if needed. Embedded Audio is removed from the SDI stream when Strip is selected in the Strip Audio window. There are Wide, and Narrow vertical blanking choices. Wide gives blanking through line 20 (NTSC) or line 22 (PAL), while narrow produces blanking through line 9 (NTSC) or Line 6 (PAL) of both fields.
- **Trims**: Cb and Cr offsets allow black balance to be corrected while Cb and Cr gains permit trimming of levels on these two axes. Y/C delay allows the operator to correct inaccuracy of timing of color information relative to luminance. These trims are functional regardless of the input or output formats in use.
- **Memory**: Up to five configurations of the 7550 may be saved into memory registers for later recall. All parameters gains, input format, filters, blanking, etc. and are saved in each memory. The 7550 can be used with the 8415 submodule for audio disembedding, channel swapping and re-embedding in a particular application. In another application other audio parameters can be adjusted for a particular configuration. These two setups could be stored in memory registers and one or the other recalled for instant restoration of the required configuration.

### 8415 Audio Processor Configuration

The 8415 Audio Processor accepts audio from the AES input connectors and can disembed audio from the incoming HD or SD SDI video stream.

Between the input and output is a 8x8 mixer with tracking audio delay. Any incoming audio can be mixed, level controlled and/or shuffled to another output channel by means of the integrated audio router. The tracking audio delay allows synchronization and timing to be maintained with time base corrected video passing through the video frame synchronizer of the 7550.

A built in sample rate converter allows use of asynchronous AES input signals. The Audio Processors also support encoded audio formats such as AC-3 and Dolby-E. Because these data streams cannot tolerate sample rate conversion, they must be input to the Audio Processors synchronous to the video. All audio processing is performed at the full 24 bit resolution of the system. At the output side of the submodule the eight audio channels may be simultaneously routed to AES output connectors while also being embedded on the outgoing SDI video. An adapter is also available to allow the AES I/O to be converted from BNC to 110 ohm balanced on the output.

The available audio processing remote control menus are summarized below:

• Audio Mix: This menu gives full access to the 8x8 audio mixer controls. Any input channel can be routed to any or all output busses. Sliders in Avenue PC or rotary knobs on a control panel permit levels to be adjusted from -70dB to +12dB. Alternatively a value can be put in the numeric window, followed by the Enter key, and this will become the new gain setting. Default buttons are provided for return to zero level.

The Tie function is used for stereo operation where gain of a pair of channels is usually desired to be the same. An invert selection allows inversion of a channel to permit phase correction.

- Audio In: Status indicators show presence of AES and embedded (HD SDI or SD SDI) audio inputs. The Audio In A and Audio In B menus allow selection of inputs to the audio mixer. The choices for the 8415 are AES 1/2, AES 3/4, AES 5/6 and AES 7/8 and SDI 1/2, SDI 3/4, SDI 5/6, and SDI 7/8. Thus any pair of input audio signals can be routed to either pair of input buses of the output audio mixer.
- Audio Mode: The Audio Mode control is provided to allow an SDI input with embedded audio to operate in Audio (normal) or Data (non-audio). The 7550 can handle both types of content present in AC-3 or Dolby E signals. Some synchronizing requirements are necessary for supporting these protocols.

Select the **Audio** mode when the input audio signal is a standard audio signal carrying two channels of linear audio. No special timing requirements are needed in this mode.

Use the **Data** mode when the serial digital audio is a non-audio, or data, signal. Some special synchronizing requirements must be observed in this mode as described in the following examples.

**HD** or **SD SDI Signal with embedded data** – For this case, if an SDI signal with embedded data is applied to the input, the content will be handled by passing through the 7550 frame store memory to the output of the 7550. No audio submodule is required. The audio input signal in this

case is synchronous to the timing reference. This is normal operation of the 7550 and no special configuration is necessary.

**Data mode signal to be disembedded and output as an AES stream** – This mode requires the use of an audio submodule to disembed the de-serialized SDI input and route the channels to the correct path. If one of the channels is normal audio, it can be mixed, swapped, shuffled, and delayed by the audio submodule. If the other channel is non-audio data, it bypasses the normal audio functions and is carried to the AES output formatter and driver.

When in the Data mode, the AES formatter is driven by the output timing of the 7550, the original SDI input must be synchronous to the reference input or the 7550 must be configured to use the SDI signal as the timing reference.

**Data mode signal to be disembedded, output as AES, then reembedded** – In this case the audio submodule is also required. This case is similar to the one above, while the disembedded data is re-embedded in the SDI output of the 7550. The same timing requirements apply.

**Original embedded data to be left unchanged with an additional embedded group to be added** – The original embedding in the SDI input passes through the 7550 processing path. At the same time, an audio submodule is used to create a second embedded group which is placed in cascade, following the original audio group which contains the data mode signal.

A data mode signal in AES format is input to the audio submodule – This example could be used when there is a need to embed the AES data into the output of the 7550. In this case the AES data input must be synchronous. When being used in this manner, the audio submodule can embed data mode AES into one pair of channels in an embedded group, while embedding conventional audio into the other pair.

• Audio Delay: With the Auto Track switched On, audio will be delayed the same amount as the video passing through the 7550 frame synchronizer thus preserving lip sync. If incoming audio is early due to signals passing through an upstream frame sync without a compensating audio delay, Bulk Delay can be used to correct the problem. Up to 1000 mS of fixed delay can be added to compensate for upstream timing errors.

| CONTROL           | LOCAL                                                  | REMOTE                      | DEFAULT   | USER LEVEL |
|-------------------|--------------------------------------------------------|-----------------------------|-----------|------------|
|                   | VIDEO ANI                                              | O COLOR PROCESSI            | NG        |            |
| Ref Source        | ce Ext<br>Mas<br>Vide                                  |                             | Ext Ref   | Admin      |
| Proc Amp Gain     | 100%                                                   | 0 to 150%                   | 100%      | Admin      |
| Proc Amp Chroma   | 100%                                                   | 0 to 150%                   | 100%      | Admin      |
| Proc Amp Pedestal | 0 IRE                                                  | +/- 30 IRE                  | 0 IRE     | Admin      |
| Proc Amp Hue      | 0 degrees                                              | +/- 180 degrees             | 0 degrees | Admin      |
| Legalizer         | Switch 2<br>Legalizer:<br>On or Off                    | Off<br>Y–Cr–Cb<br>Legal RGB | Off       | Admin      |
| B/W Clip          | Off                                                    | Off<br>On                   | Off       | Admin      |
| Black Clip        | – 8 IRE                                                | – 8 to 6.2 IRE              | – 8 IRE   | Admin      |
| White Clip        | 110 IRE                                                | 95 to 110 IRE               | 110 IRE   | Admin      |
| Chroma Limit      | 85%                                                    | 85 to 125%                  | 85%       | Admin      |
| Frame Sync        | Switch 1<br>Frame Sync:<br>On or Off<br>(Ext Ref only) | Off<br>On                   | On        | Admin      |
| Frame Delay       | 0 frames                                               | 0 to 3 frames               | 0 frames  | Admin      |
| Timing            | 0 lines                                                | +/- 1200 lines              | 0 lines   | Admin      |

#### 7550 Parameter Table

| CONTROL       | LOCAL                                                                                        | REMOTE                      | DEFAULT   | USER LEVEL |
|---------------|----------------------------------------------------------------------------------------------|-----------------------------|-----------|------------|
|               | VIDEC                                                                                        | OUTPUT CONTROL              | S         | 1          |
| Bypass        | Normal                                                                                       | lormal Normal Normal Normal |           | Admin      |
| Strip Audio   | p Audio Off                                                                                  |                             | Off       | Admin      |
| Test Pattern  | Off<br>Bars<br>Off Black Off<br>Pathological<br>Unit Circle                                  |                             | Admin     |            |
| Signal Mute   | No Muting<br>No Muting<br>Freeze on Nois                                                     |                             | No Muting | Level 1    |
|               | BLANKI                                                                                       | NG and TRIM CONTR           | OLS       | 1          |
| Vert Blanking | Wide<br>(PAL Lines 1-22<<br>NTSC Lines 1-20)<br>Narrow<br>(PAL Lines 1-6<<br>NTSC Lines 1-9) | Wide                        | Admin     |            |
| Cb Offset     | 0 IRE                                                                                        | +/- 100 IRE 0 IRE           |           | Admin      |
| Cr Offset     | 0 IRE                                                                                        | +/- 100 IRE                 | 0 IRE     | Admin      |
| Cb Gain       | 0 IRE                                                                                        | +/- 20 IRE                  | 0 IRE     | Admin      |
| Cr Gain       | 0 IRE                                                                                        | +/- 20 IRE                  | 0 IRE     | Admin      |

### 7550 Parameter Table (Continued)

| CONTROL                                          | LOCAL                                                                                                    | REMOTE                                   | DEFAULT                                                                                                    | USER LEVEL |  |
|--------------------------------------------------|----------------------------------------------------------------------------------------------------|------------------------------------------|----------------------------------------------------------------------------------------------------|------------|--|
| A                                                | UDIO CONTROLS                                                                                                    | (8415 Audio Subm                         | odule Installed)                                                                                                    |            |  |
| Input Level<br>Ch 1 – Ch 8                       | 0 dB                                                                                                    | -70 to +12 dB                            | 0 dB                                                                                                    | Level 1    |  |
| Ch 1-8 Output Bus                                | $Bus \qquad \begin{array}{c} Ch \ 1 - Output \ 1 \\ Ch \ 2 - Output \ 2 \\ Ch \ 3 - Output \ 3 \\ Ch \ 4 - Output \ 4 \\ Ch \ 5 - Output \ 5 \\ Ch \ 6 - Output \ 5 \\ Ch \ 6 - Output \ 6 \\ Ch \ 7 - Output \ 7 \\ Ch \ 8 - Output \ 8 \end{array} \qquad Output \ Bus \ 1 - 8$ |                                          | $\begin{array}{l} Ch \ 1 - Output \ 1 \\ Ch \ 2 - Output \ 2 \\ Ch \ 3 - Output \ 3 \\ Ch \ 4 - Output \ 3 \\ Ch \ 5 - Output \ 4 \\ Ch \ 5 - Output \ 5 \\ Ch \ 6 - Output \ 5 \\ Ch \ 6 - Output \ 7 \\ Ch \ 8 - Output \ 8 \\ Tie \end{array}$ | Level 1    |  |
| 1/2 Input<br>3/4 Input<br>5/6 Input<br>7/8 Input | AES 1/2<br>AES 3/4<br>AES 5/6<br>Switch 8: AES 7/8<br>AES or Embed SDI 1/2<br>SDI 3/4<br>SDI 5/6<br>SDI 7/8                                                                                                    |                                          | AES 1/2                                                                                                    | Level 1    |  |
| 1/2, 3/4, 5/6, 7/8<br>Mode                       | 78 Auto Audio Data Auto                                                                                                    |                                          | Auto                                                                                                    | Level 1    |  |
| Demux Group                                      | Group 1                                                                                                    | Group 1<br>Group 2<br>Group 3<br>Group 4 | Group 1                                                                                                    | Level 1    |  |
| Auto Track                                       | On                                                                                                    | Off<br>On                                | On                                                                                                    | Level 1    |  |
| Bulk Delay                                       | 0 msec                                                                                                    | 0 – 1000 msec 0 msec                     |                                                                                                    | Level 1    |  |
| Audio Embed                                      | Embed Replace                                                                                                    |                                          | Replace                                                                                                    | Level 1    |  |
| Mux Group A and B                                | Group 1                                                                                                    | Group 1<br>Group 2<br>Group 3<br>Group 4 | Group 1                                                                                                    | Level 1    |  |
| Dig Ref Level                                    | –20 dBFS                                                                                                    | –20 dBFS<br>–18 dBFS                     | –20 dBFS                                                                                                    | Level 1    |  |

### 7550 Parameter Table (Continued)

# **Front Panel Controls and Indicators**

Each front edge indicator and switch setting is shown in the diagram below:

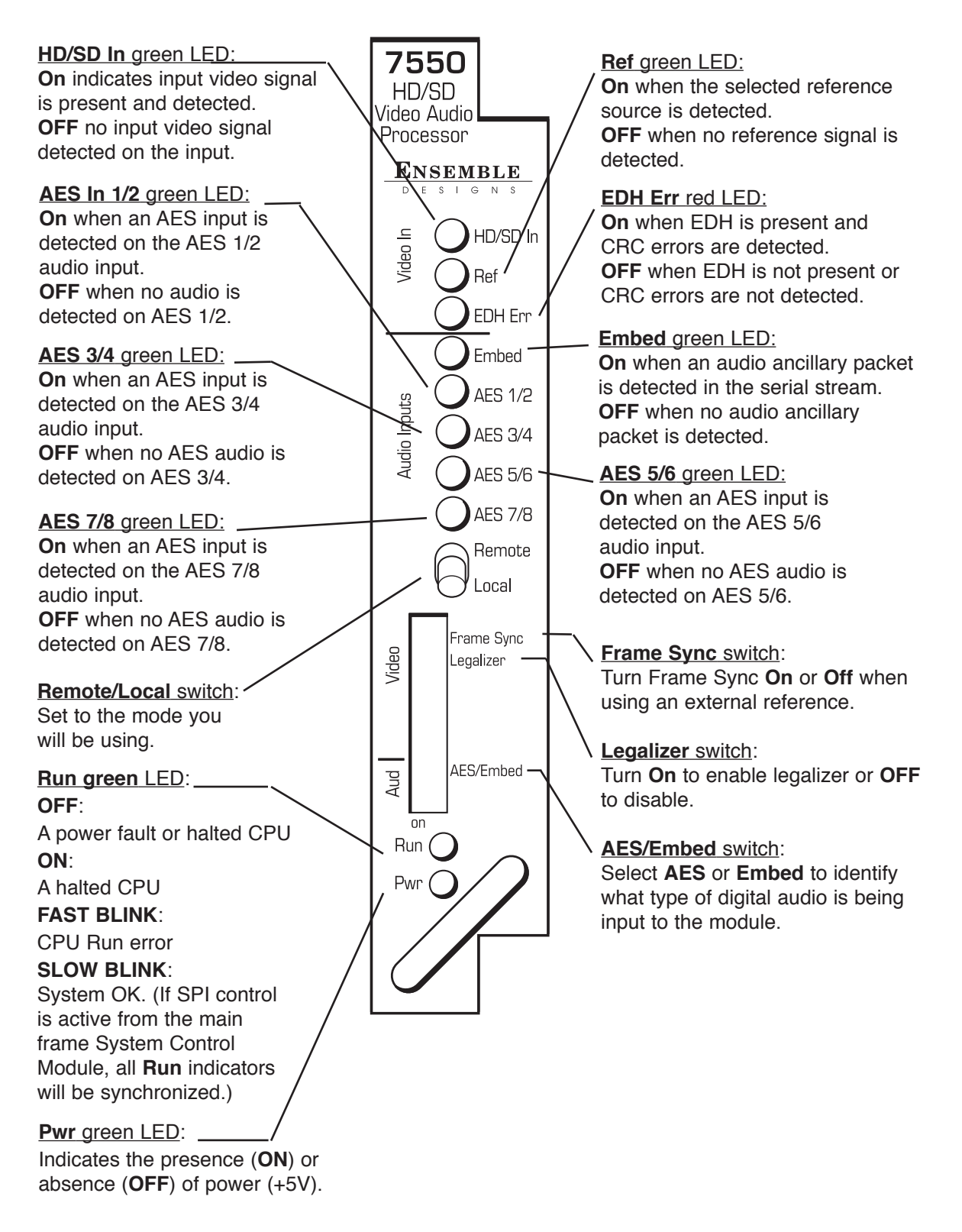

# Avenue PC Remote Configuration

The Avenue PC remote control menus for this module are illustrated and explained below. Refer to the **7550 Parameter Table** for a summary of available parameters that can be set remotely through the menus illustrated. The **Configuration Summary** gives tips and general background information on setting the parameters. For more information on using Avenue PC, refer to the Avenue PC Control Application Software data pack.

Parameter fields that are grayed out can indicate one of the following conditions:

- An option is not installed.
- The function is not active.
- The module is locked.
- The User Level set with Avenue PC is not accessible from the current User Level.

#### 7550 Avenue PC Menus

The Vid In menu shown below allows you to configure the following input sources:

• **Ref Source** – use this control to set the reference input source.

Status reporting is provided for the following conditions:

- Input reports the input status as No Input, 720p/50, 720p/59.94, 720p/60, 1080i/50, 1080i/59.94, 1080i/60, 1080p/25, 1080p/23.98, 1080p/24, 1080sF/25, 1080sF/24, 1080sF/23.98, SD 625, SD 525, or Unknown Std.
- Input Error reports one of the following errors: No Error, No Input Lock, EDH/CRC Error, and TRS Error.
- **Error Seconds** displays the number of seconds that a detected EDH error has been present in the serial data stream.
- **Reference** reports the status of the reference input as either **No Reference**, **Ref Mismatch**, **Ref Unlocked**, **Ref 525 Lock**, **Ref 625 Lock**, or **TLS Lock**.

| Aud Delay   | Aud Out      | Vid Out Men         | nory Trim         |
|-------------|--------------|---------------------|-------------------|
| Vid In Proc | Clip Timing  | Aud Mix A Aud Mix B | Aud In A Aud In B |
| Input       | Input Error  | Error S             | Seconds           |
| No Input    | No Lock      | 0                   | Cnt               |
| Ref Source  | Reference    |                     |                   |
| Ext Ref     | ▼ No Referen | nce                 |                   |

The **Proc** menu shown below allows you to adjust the following video processing parameters for the signal:

- Gain adjust the percentage of overall gain (luminance and chrominance).
- **Chroma** adjust the percentage of chroma amplitude.
- **Pedestal** adjust the pedestal (black) level of the signal in IRE.
- **Hue** adjust the hue of the signal ± 180 degrees.

| Aud Delay         | Aud Out     | Vid Out     | Memory Trim                  |    |
|-------------------|-------------|-------------|------------------------------|----|
| Vid In Proc       | Clip Timing | Aud Mix A A | ud Mix B 📔 Aud In A 📔 Aud Ir | пB |
| Gain<br>Default   |             |             | 100 pcnt                     |    |
| Chroma<br>Default |             |             | 100 pcnt                     |    |
| Default           |             |             |                              |    |
| Default           | J           |             | 0 degrees                    |    |

Use the **Clip** menu shown below to enable or disable the **Legalizer** circuitry on the module which allows adjustment of the following parameters:

- **Off** for no Legalizer.
- **Y-Cr-Cb** selecting this choice will enable the **Black** and **White Clip**, and **Chroma Limiting** controls.
  - **Black Clip** set the threshold for the black clip level. (No content will be allowed below the level set.)
  - White Clip set the threshold for the white clip. (No content will be allowed above the level set.)
  - **Chroma Limit** adjust the percentage of chroma limiting desired for the output.
- **Legal RGB** selecting this choice will set the module to default legal RGB parameters set on a pixel by pixel basis and will gray out the clip and chroma limit controls.

| Aud Delay            | Aud Out     | Vid Out   | Memo      | ory      | Trim     |
|----------------------|-------------|-----------|-----------|----------|----------|
| Vid In Proc          | Clip Timing | Aud Mix A | Aud Mix B | Aud In A | Aud In B |
| Legalizer<br>Y-Cr-Cb |             |           |           |          |          |
| Black Clip           |             | -8<br>IRE |           |          |          |
| White Clip           |             |           |           |          |          |
| Chroma Limit         |             | percent   |           |          |          |

When an 8415 Audio Processor submodule is installed, use the **Aud Mix A** and **B** menus shown to control the audio input levels and mixing and shuffling of the audio inputs to output. Each output bus assignment will be indicated by a green box.

For Channels 1–4, use the Audio Mix A menu to set the following

- **Input Ch 1** assign Input Channel 1 to the desired output bus or tie to Channel 2. Set the input level using the slider control or by entering a number in the window and pressing the **Enter** key on your PC.
- **Input Ch 2** assign Input Channel 2 to the desired output bus or tie to Channel 1. Set the input level using the slider control or by entering a number in the window and pressing the **Enter** key on your PC.
- **Input Ch 3** assign Input Channel 3 to the desired output bus or tie to Channel 4. Set the input level using the slider control or by entering a number in the window and pressing the **Enter** key on your PC..
- **Input Ch 4** assign Input Channel 4 to the desired output bus or tie to Channel 3. Set the input level using the slider control or by entering a number in the window and pressing the **Enter** key on your PC..

Selecting the **Tie** button in Input Ch 1 or Input Ch 2 will tie the two controls together. Selecting the **Tie** button in Input Ch 3 or Input Ch 4 will tie the controls for these channels together.

Select the **Default** button to return to the default value.

Select the **Invert** button to invert the phase of the audio content.

| Aud Delay                                                                                                   | Aud Out                                                                                                    | Vid Out                                                                                                    | Memory                                                                                                    | Trim     |
|----------------------------------------------------------------------------------------------------|----------------------------------------------------------------------------------------------------|----------------------------------------------------------------------------------------------------|----------------------------------------------------------------------------------------------------|----------|
| Vid In Proc                                                                                                 | Clip Timing                                                                                                    | Aud Mix A Aud                                                                                                    | Mix B Aud In A                                                                                                    | Aud In B |
| Input Ch 1<br>0 dB<br>0 ut Bus<br>Assign<br>Ch1<br>- Ch2<br>- Ch3<br>Ch3<br>Ch4<br>Ch4<br>Ch5<br>Ch6<br>Ch6 | Input Ch 2<br>0 dB<br>Out Bus<br>Assign<br>- Ch1<br>- Ch2<br>- Ch3<br>- Ch4<br>- Ch4<br>- Ch5<br>- Ch6<br>- Ch6<br>- Ch7 | Input Ch 3<br>0 dB<br>0 ut Bus<br>Assign<br>- Ch1<br>- Ch2<br>- Ch2<br>- Ch4<br>- Ch4<br>- Ch5<br>- Ch6<br>- Ch6<br>- Ch6 | Input Ch 4<br>0 dB<br>0 ut Bus<br>Assign<br>- Ch1<br>- Ch2<br>- Ch3<br>- Ch3<br>- Ch4<br>- Ch5<br>- Ch6<br>- Ch6<br>- Ch6 |          |
| Tie Ch8                                                                                                    | Tie Ch8                                                                                                    | Tie Ch8                                                                                                    | Tie Ch8                                                                                                    |          |
| Default Invert                                                                                              | Default Invert                                                                                                    | Default Invert                                                                                                    | Default Invert                                                                                                    |          |

For Channels 5 –8, use the Audio Mix B menu shown below to set the following

- **Input Ch 5** assign Input Channel 5 to the desired output bus or tie to Channel 6. Set the input level using the slider control or by entering a number in the window and pressing the **Enter** key on your PC.
- **Input Ch 6** assign Input Channel 6 to the desired output bus or tie to Channel 5. Set the input level using the slider control or by entering a number in the window and pressing the **Enter** key on your PC.
- **Input Ch 7** assign Input Channel 7 to the desired output bus or tie to Channel 8. Set the input level using the slider control or by entering a number in the window and pressing the **Enter** key on your PC..
- **Input Ch 8** assign Input Channel 8 to the desired output bus or tie to Channel 7. Set the input level using the slider control or by entering a number in the window and pressing the **Enter** key on your PC..

Selecting the **Tie** button in Input Ch 5 or Input Ch 6 will tie the two controls together. Selecting the **Tie** button in Input Ch 7 or Input Ch 8 will tie the controls for these channels together.

Select the **Default** button to return to the default value.

Select the **Invert** button to invert the phase of the audio content.

Use the **Aud In A** menu shown below for the 8415 to adjust the following parameters:

- **1/2 Input** select the input audio source for Input 1/2.
- **3/4 Input** select the input audio source for Input 3/4.

When an AES input pair is selected as an input, the corresponding AES BNC on the rear of the module will become an input. If an AES input is not selected, the corresponding BNC on the rear of the module will automatically become an output. Refer to the block diagram on page 3 for an illustration of the input/output BNCs.

- **1/2 Mode** for a Serial input with embedded audio, select the type of audio in the stream:
  - Audio the embedded stream is standard audio.
  - **Data** the embedded stream is a non-audio signal.
  - **Auto** the module will detect the type of signal embedded in the stream, audio or data.
- 3/4 Mode select the type of audio in the serial stream as described above.
- **Demux Group** select the embedded audio group to demultiplex from the selections. The status of embedded audio is shown in the **Embed In A** view. It will be reported as **None** or **Present**.

The status of the corresponding audio inputs are shown next to the control. Status is reported as one of the following:

- **No Input** no serial digital embedded audio is detected.
- **Audio Sync** the audio embedded in the stream is synchronous with the timing reference.
- **Data Sync** the data embedded in the stream is synchronous with the timing reference.
- **Audio Async** the audio embedded in the stream is non-synchronous with the timing reference.

| Aud Delay   | Aud  | Out        | Vid Out   | Ĩ  | Mem     | ory      | Trim     |
|-------------|------|------------|-----------|----|---------|----------|----------|
| Vid In Proc | Clip | Timing     | Aud Mix A | Au | d Mix B | Aud In A | Aud In B |
| AES 1/2     | •    | No Inpu    | us<br>It  | ]  | 1/2 Mo  | ode      | •        |
| 3/4 Input   |      | - 3/4 Stat | us        |    | 3/4 Mo  | ode      |          |
| AES 3/4     | •    | No Inpu    | ıt        |    | Audi    | 0        | •        |
| DeMux Group | •    | Embed I    | nA        |    |         |          |          |

Use the Aud In B menu shown below for the 8415 to adjust the following parameters:

- **5/6 Input** select the input audio source for Input 5/6.
- **7/8 Input** select the input audio source for Input 7/8.

When an AES input pair is selected as an input, the corresponding AES BNC on the rear of the module will become an input. If an AES input is not selected, the corresponding BNC on the rear of the module will automatically become an output. Refer to the block diagram on page 4 for an illustration of the input/output BNCs.

- **5/6 Mode** for a Serial input with embedded audio, select the type of audio in the stream:
  - Audio the embedded stream is standard audio.
  - **Data** the embedded stream is a non-audio signal.
  - **Auto** the module will detect the type of signal embedded in the stream, audio or data.
- **7/8 Mode** select the type of audio in the serial stream as described above.
- **Demux Group** select the embedded audio group to demultiplex from the selections. The status of embedded audio is shown in the **Embed In B** view. It will be reported as **None** or **Present**.

The status of the corresponding audio inputs are shown next to the control. Status is reported as one of the following:

- **No Input** no serial digital embedded audio is detected.
- **Audio Sync** the audio embedded in the stream is synchronous with the timing reference.
- **Data Sync** the data embedded in the stream is synchronous with the timing reference.
- **Audio Async** the audio embedded in the stream is non-synchronous with the timing reference.

| Aud Delay            | Aud Oul | it 📔 Vid Out           | Memory             | Trim     |
|----------------------|---------|------------------------|--------------------|----------|
| Vid In Proc          | Clip T  | Fiming Aud Mix A       | Aud Mix B Aud In A | Aud In B |
| 5/6 Input<br>AES 5/6 | •       | 5/6 Status<br>No Input | 5/6 Mode           | <b>•</b> |
| 7/8 Input<br>AES 7/8 |         | 778 Status<br>No Input | 7/8 Mode<br>Audio  | •        |
| DeMux Group          | •       | Embed In B             |                    |          |

Use the **Aud Delay** menu shown below to adjust the amount of audio delay on the output:

- Auto Track enable auto tracking by selecting On or Off.
- **Bulk Delay** set the amount of bulk delay using the left and right arrows or enter a value in the **msec** field and press the **Enter** key on your PC.

The amount of total delay will be reported in msec in the **Total Delay** window.

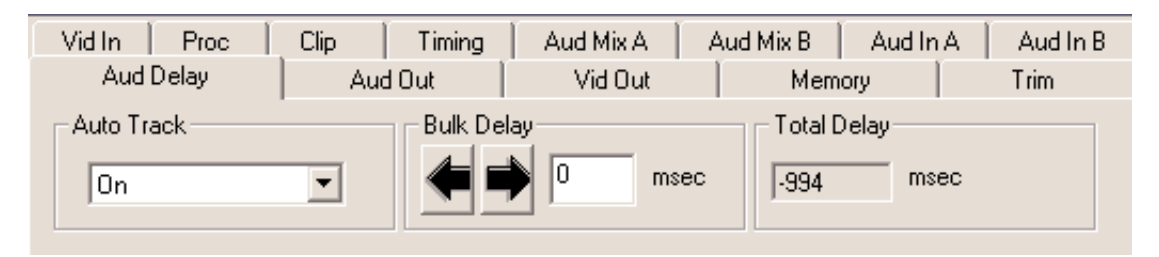

Use the Aud Out menu shown below to adjust the following audio output parameters:

- Audio Embed A turn embedding Off for no embedding to take place in the output signal. Select **Replace** to replace the targeted group in the stream with new content. If there is no such group already present, the new content will be placed in the horizontal interval in normal cascade, following any other content already there. When **Cascade** is selected, the audio channels are placed after any existing content. **Replace All** will strip all of the original content and the new content is placed at the beginning of the horizontal interval.
- Audio Embed B identical to Audio Embed A but no Replace All function is required as this will occur upstream in the A embedder.
- **Mux Group A** select the multiplexed group to be embedded in embedder A in the output.
- **Mux Group B** select the multiplexed group to be embedded in embedder B in the output.
- **Dig Ref Level** set the digital reference level for the audio output.

| Vid In Proc   | Clip 🗍 Timing | Aud Mix A | Aud Mix B Aud In A | Aud In B |
|---------------|---------------|-----------|--------------------|----------|
| Aud Delay     | Aud Out       | Vid Out   | Memory             | Trim     |
| Audio Embed A | Mux G         | Group A   |                    |          |
| Replace All   | Gro           | oup 1 💌   |                    |          |
| Audio Embed B | Mux G         | âroup B   |                    |          |
| Cascade       | Gro           | up 2 💌    |                    |          |
| Dig Ref Level |               |           |                    |          |
| -20dBFS       | •             |           |                    |          |

Use the **Timing** menu shown below to adjust the following parameters:

- **Frame Sync** turn the Frame Sync function on or off.
- **Timing** when Frame Sync is on, adjust the horizontal timing of the output signal to place the leading edge of sync coincident with other sources.
- **Frame Delay** for asynchronous inputs, set the amount of frame delay desired.

This menu provides a **Delay** window at the bottom of the screen that will report the total delay in lines of the module.

| Aud Delay         | Aud    | lOut [          | Vid Out   | Mem       | ory      | Trim     |
|-------------------|--------|-----------------|-----------|-----------|----------|----------|
| Vid In Proc       | Clip   | Timing          | Aud Mix A | Aud Mix B | Aud In A | Aud In B |
| Frame Sync        | •      |                 |           |           |          |          |
| Timing<br>Default | , , ,  |                 |           |           | line:    | 3        |
| Frame Delay       | frames | Delay<br>-994.3 | msec      |           |          |          |

Use the **Vid Out** menu shown below to adjust the following parameters:

- **Bypass** set to **Normal** or **Bypass** to completely bypass any digital processing.
- **Vert Blanking** set the vertical blanking for **Wide** or **Narrow**.
- Test Pattern select a test pattern to be sent to the video output of the module.
- **Signal Mute** set to either mute the output to black when noise is present, to freeze to the last frame, or select no muting.
- **Strip Audio** select the box to strip embedded audio from the output. Leave the box unselected to pass embedded audio through to the output.

| Vid In Proc      | Clip Timing | Aud Mix A Aud        | I Mix B Aud In A | Aud In B |
|------------------|-------------|----------------------|------------------|----------|
| Aud Delay        | Aud Out     | Vid Out              | Memory           | Trim     |
| Bypass<br>Normal | Signal Mute | Mute<br>s on Noise 💌 |                  |          |
| Vert Blanking    | Strip Au    | ıdio<br>rrip         |                  |          |
| Test Pattern     | •           |                      |                  |          |

The **Memory** menu shown below allows you to save overall module setups to five memory registers as follows:

- Select **Save**, then one of the five memory registers **Reg 1 5**. The box will turn green. The entire module setup is now saved in the selected register.
- To recall a register, select the register box. If there is information saved, the box will turn green. The saved setup will now be loaded to the module. Up to five different module setups can be saved and recalled using the individual registers.

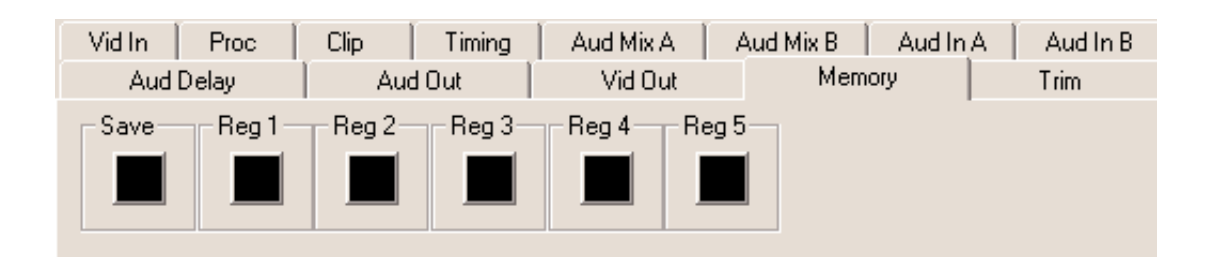

The **Trim** menu allows you to correct subtle issues in the individual color difference channels with offset and gain controls. The offset controls adjust the DC offsets above or below the nominal points. This can be used to correct black balance errors. The gain controls adjust the amplitude of each channel.

Use the controls described below to make the offset and gain corrections:

- **Cb Offset** adjust the DC offset of the Cb channel to between ± 100 IRE.
- **Cr Offset** adjust the DC offset of the Cr channel to between ± 100 IRE.
- **Cb Gain** adjust the amplitude of the Cb channel to between ± 20 IRE.
- Cr Gain adjust the amplitude of the Cr channel to between ± 20 IRE.

| Vid In Proc Clip Timing Aud Mix A Aud Mix B Aud In A | Aud In B |
|------------------------------------------------------|----------|
| Aud Delay Aud Out Vid Out Memory                     | Trim     |
| Cb Offset                                            |          |
|                                                      |          |
| Cb Gain                                              |          |
| Cr Gain                                              |          |

# Avenue Touch Screen Remote Configuration

The Avenue Touch Screen remote control status menu for this module is illustrated and explained below. Refer to the **7550 Parameter Table** for a summary of available parameters that can be set remotely through the menus illustrated. The **Configuration Summary** gives tips and general background information on setting the parameters. For more information on using Avenue Touch Screen, refer to the Avenue System Overview.

Parameter fields that are grayed out can indicate one of the following conditions:

- An option is not installed.
- The function is not active.
- The module is locked.
- The User Level set with Avenue PC is not accessible from the current User Level.

### 7550 Avenue Touch Screen Menus

The **Vid In** menu shown below allows you to configure the following input sources:

• **Ref Source** – use this control to set the reference input source.

Status reporting is provided for the following conditions:

- Input reports the input status as No Input, 720p/50, 720p/59.94, 720p/60, 1080i/50, 1080i/59.94, 1080i/60, 1080p/25, 1080p/23.98, 1080p/24, 1080sF/25, 1080sF/24, 1080sF/23.98, SD 625, SD 525, or Unknown Std.
- Input Error reports one of the following errors: No Error, No Input Lock, EDH/CRC Error, and TRS Error.
- **Error Seconds** displays the number of seconds that a detected EDH error has been present in the serial data stream.
- **Reference** reports the status of the reference input as either **No Reference**, **Ref Mismatch**, **Ref Unlocked**, **Ref 525 Lock**, **Ref 625 Lock**, or **TLS Lock**.

| 7550                                  | Slot: 7 | Remote | Name   | Name: 7550 |    |         |      | :    |
|---------------------------------------|---------|--------|--------|------------|----|---------|------|------|
| HD/SD Framesync Group:HD_SD Framesync |         |        |        |            | 1  |         |      |      |
|                                       | Vid In  | ı Pr   | oc     | CI         | ip | Tim     | inq  | **   |
| Inpu                                  | t'      | Inp    | but Em | or         | [  | Error S | econ | ds   |
| No                                    | Input   |        | No Em  | or         |    | 0       | Cr   | nt   |
| Ref Source Reference No Reference     |         |        |        |            |    |         |      |      |
|                                       |         |        |        |            |    |         |      |      |
| Bac                                   | k 📃     | Frame  | Qu     | ick        | Mo | dule    | H    | lome |

The **Proc** menu shown below allows you to adjust the following video processing parameters for the signal:

- Gain adjust the percentage of overall gain (luminance and chrominance).
- **Chroma** adjust the percentage of chroma amplitude.
- **Pedestal** adjust the pedestal (black) level of the signal in IRE.
- **Hue** adjust the hue of the signal ± 180 degrees.

| 7550 Slot: 7                          | Remote Nam | e: 7550                 |              | 14       |  |  |
|---------------------------------------|------------|-------------------------|--------------|----------|--|--|
| HD/SD Framesync Group:HD_SD Framesync |            |                         |              |          |  |  |
| Vid In                                | Proc       | Clip                    | Timing       | **       |  |  |
| Gain<br>Dfit                          |            |                         | ▶ 10<br>pent | 0.0<br>: |  |  |
| Chroma<br>Dflt                        |            | · · · · · · · · · · · · | pcnt         | 0.0      |  |  |
| Pedestal<br>0.0<br>IRE 0.0<br>degrees |            |                         |              |          |  |  |
| Back                                  | Frame Q    | uick Mod                | dule 🛛 📕     | lome     |  |  |

Use the **Clip** menu shown below to enable or disable the **Legalizer** circuitry on the module which allows adjustment the following parameters:

- **Off** for no Legalizer.
- **Y-Cr-Cb** selecting this choice will enable the **Black** and **White Clip**, and **Chroma Limiting** controls at the right of the menu.
  - **Black Clip** set the threshold for the black clip level. (No content will be allowed below the level set.)
  - White Clip set the threshold for the white clip. (No content will be allowed above the level set.)
  - **Chroma Limit** adjust the percentage of chroma limiting desired for the output.
- **Legal RGB** –selecting this choice will set the module to default legal RGB parameters set on a pixel by pixel basis and will gray out the clip and chroma limit controls.

| 7550 Slot: | 7 Rem  | iote Name | :7550 |          |                  |
|------------|--------|-----------|-------|----------|------------------|
| HD/SD Fra  | mesync | Group     | HD_S  | D Frames | ync 📕            |
| - Vi       | dln    | Proc      | Cli   | p Tin    | ning 🕨 🕨         |
| Legalizer  | 1      |           |       | Black    | Clip             |
| Y-Cr-Cb    | I      |           |       |          | -8.0<br>IRE      |
|            |        |           |       | White    | Clip             |
|            |        |           |       | •        | 110.0<br>IRE     |
|            |        |           |       | Chron    | na Limit 🔤       |
|            |        |           |       | ◀        | 125.0<br>percent |
| Back       | Frame  | e Qu      | uick  | Module   | Home             |

When an 8415 Audio Processor submodule is installed, use the **Aud Mix A** and **B** menus shown to control the audio input levels and mixing and shuffling of the audio inputs to output. Each output bus assignment will be indicated by a green box.

For Channels 1–4, use the Audio Mix A menu to set the following

- **Input Ch 1** assign Input Channel 1 to the desired output bus or tie to Channel 2. Set the input level using the slider control or by entering a number in the pop-up window and pressing the **Enter** key.
- **Input Ch 2** assign Input Channel 2 to the desired output bus or tie to Channel 1. Set the input level using the slider control or by entering a number in the pop-up window and pressing the **Enter** key.
- **Input Ch 3** assign Input Channel 3 to the desired output bus or tie to Channel 4. Set the input level using the slider control or by entering a number in the pop-up window and pressing the **Enter** key.
- **Input Ch 4** assign Input Channel 4 to the desired output bus or tie to Channel 3. Set the input level using the slider control or by entering a number in the pop-up window and pressing the **Enter** key.

Selecting the **Tie** button in Input Ch 1 or Input Ch 2 will tie the two controls together. Selecting the **Tie** button in Input Ch 3 or Input Ch 4 will tie the controls for these channels together.

Select the **Default** button to return to the default value.

Select the  $\emptyset$  button to invert the phase of the audio content. reference.

| 7550 Slot: 7                                                                                   | Remote    | Name:         | 7550  |        |                 |                     | :   |
|------------------------------------------------------------------------------------------------|-----------|---------------|-------|--------|-----------------|---------------------|-----|
| HD/SD Fram                                                                                     | esync     | Group:        | HD_S  | 6D Fra | mesy            | nc                  | 1   |
| 📲 🖣 Aud Mi                                                                                     | x A Aud N | vix B         | Aud   | In A   | Aud             | In B                | **  |
| Input Ch 1                                                                                     | Dft 0.0   |               | Input | : Ch 3 | Dft             | 0.0                 |     |
| Outpu<br>1234                                                                                  |           | Output Assign |       |        | i -<br>Ø<br>Tie |                     |     |
| Input Ch 2 Dft 0.0 Input Ch 4 Dft 0.0 Utput Assign 0 Output Assign 0 12345678 Tie 12345678 Tie |           |               |       |        |                 | - <u>-</u> _0<br>Fe |     |
| Back                                                                                           | Frame     | Qui           | ick   | Mod    | tule            | Н                   | ome |

For Channels 5–8, use the Audio Mix B menu shown below to set the following

- **Input Ch 5** assign Input Channel 5 to the desired output bus or tie to Channel 6. Set the input level using the slider control or by entering a number in the pop-up window and pressing the **Enter** key.
- **Input Ch 6** assign Input Channel 6 to the desired output bus or tie to Channel 5. Set the input level using the slider control or by entering a number in the pop-up window and pressing the **Enter** key.
- **Input Ch 7** assign Input Channel 7 to the desired output bus or tie to Channel 8. Set the input level using the slider control or by entering a number in the pop-up window and pressing the **Enter** key.
- **Input Ch 8** assign Input Channel 8 to the desired output bus or tie to Channel 7. Set the input level using the slider control or by entering a number in the pop-up window and pressing the **Enter** key.

Selecting the **Tie** button in Input Ch 5 or Input Ch 6 will tie the two controls together. Selecting the **Tie** button in Input Ch 7 or Input Ch 8 will tie the controls for these channels together.

Select the **Default** button to return to the default value.

Select the Ø button to invert the phase of the audio content.

| 7550 Slot: 7 Remote Name                | e:7550                |  |  |  |  |  |  |
|-----------------------------------------|-----------------------|--|--|--|--|--|--|
| HD/SD Framesync Group:HD_SD Framesync - |                       |  |  |  |  |  |  |
| Aud Mix A Aud Mix B                     | Aud In A 🛛 Aud In B 🕨 |  |  |  |  |  |  |
| Input Ch 5 Dft 0.0                      | Input Ch 7 Dft 0.0    |  |  |  |  |  |  |
|                                         |                       |  |  |  |  |  |  |
|                                         |                       |  |  |  |  |  |  |
|                                         |                       |  |  |  |  |  |  |
| Input Ch 6 Dft 0.0                      | Input Ch 8 Dft 0.0    |  |  |  |  |  |  |
|                                         |                       |  |  |  |  |  |  |
|                                         |                       |  |  |  |  |  |  |
|                                         | Tie                   |  |  |  |  |  |  |
| Back Frame Qu                           | uick Module Home      |  |  |  |  |  |  |

Use the Aud In A menu shown below for the 8415 to adjust the following parameters:

- 1/2 Input select the input audio source for Input 1/2.
- **3/4 Input** select the input audio source for Input 3/4.

When an AES input pair is selected as an input, the corresponding AES BNC on the rear of the module will become an input. If an AES input is not selected, the corresponding BNC on the rear of the module will automatically become an output. Refer to the block diagram on page 3 for an illustration of the input/output BNCs.

- **1/2 Mode** for a Serial input with embedded audio, select the type of audio in the stream:
  - Audio the embedded stream is standard audio.
  - **Data** the embedded stream is a non-audio signal.
  - **Auto** the module will detect the type of signal embedded in the stream, audio or data.
- 3/4 Mode select the type of audio in the serial stream as described above.
- **Demux Group** select the embedded audio group to demultiplex from the selections. The status of embedded audio is shown in the **Embed In A** view. It will be reported as **None** or **Present**.

The status of the corresponding audio inputs are shown next to the control. Status is reported as one of the following:

- **No Input** no serial digital embedded audio is detected.
- **Audio Sync** the audio embedded in the stream is synchronous with the timing reference.
- **Data Sync** the data embedded in the stream is synchronous with the timing reference.
- **Audio Async** the audio embedded in the stream is non-synchronous with the timing reference.

| 7550 slot: 7 Remo<br>HD/SD Framesync | ote Name: 7550<br>Group: HD_SD              | Framesync 1       |
|--------------------------------------|---------------------------------------------|-------------------|
| Aud Mix A Au<br>1/2 Input<br>AES 1/2 | ud Mix B Aud In .<br>1/2 Status<br>No Input | A Aud In B        |
| 3/4 Input<br>AES 3/4                 | 3/4 Status<br>No Input                      | 3/4 Mode<br>Audio |
| DeMux Group<br>Group 1               | Embed In A<br>None                          |                   |
| Back Frame                           | Quick 1                                     | Module Home       |

Use the **Aud In B** menu shown below for the 8415 to adjust the following parameters:

- **5/6 Input** select the input audio source for Input 5/6.
- **7/8 Input** select the input audio source for Input 7/8.

When an AES input pair is selected as an input, the corresponding AES BNC on the rear of the module will become an input. If an AES input is not selected, the corresponding BNC on the rear of the module will automatically become an output. Refer to the block diagram on page 4 for an illustration of the input/output BNCs.

- **5/6 Mode** for a Serial input with embedded audio, select the type of audio in the stream:
  - Audio the embedded stream is standard audio.
  - **Data** the embedded stream is a non-audio signal.
  - **Auto** the module will detect the type of signal embedded in the stream, audio or data.
- 7/8 Mode select the type of audio in the serial stream as described above.
- **Demux Group** select the embedded audio group to demultiplex from the selections. The status of embedded audio is shown in the **Embed In B** view. It will be reported as **None** or **Present**.

The status of the corresponding audio inputs are shown next to the control. Status is reported as one of the following:

- **No Input** no serial digital embedded audio is detected.
- **Audio Sync** the audio embedded in the stream is synchronous with the timing reference.
- **Data Sync** the data embedded in the stream is synchronous with the timing reference.
- **Audio Async** the audio embedded in the stream is non-synchronous with the timing reference.

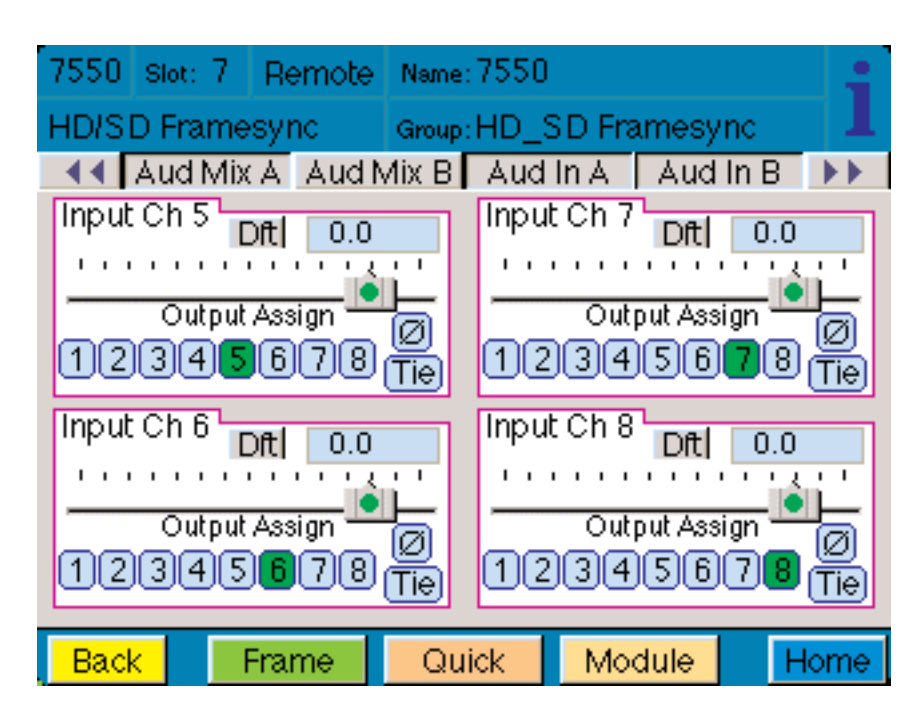

Use the **Aud Delay** menu shown below to adjust the amount of audio delay on the output:

- Auto Track enable auto tracking by selecting On or Off.
- **Bulk Delay** set the amount of bulk delay using the left and right arrows or enter a value in the **msec** pop-up window and press the **Enter** key.

The amount of total delay will be reported in msec in the Total Delay window.

| 7550 si | ot: 7   | Remote | Name   | :7550 |      |          |         | 14   |
|---------|---------|--------|--------|-------|------|----------|---------|------|
| HD/SD F | Frames  | sync   | Group  | HD_S  | D Fr | amesy    | nc      | 1    |
| 📲 🗛     | id Dela | ay Aud | Out    | Vid ( | Out  | Men      | nory    | **   |
| Auto Tr | ack 🖌   | Bu     | lk Del | ay    |      | Tota I E | )elay ' |      |
| On      |         |        |        | 0     |      |          | ms      | sec  |
|         |         |        | _      | msec  | _ [  |          |         |      |
|         |         |        |        |       |      |          |         |      |
|         |         |        |        |       |      |          |         |      |
|         |         |        |        |       |      |          |         |      |
|         |         |        |        |       |      |          |         |      |
|         |         |        |        |       |      |          |         |      |
|         |         |        |        |       |      |          |         |      |
| Back    | F       | rame   | Qu     | ick   | Mo   | dule     | Н       | lome |

Use the **Aud Out** menu shown below to adjust the following audio output parameters:

- Audio Embed A turn embedding Off for no embedding to take place in the output signal. Select **Replace** to replace the targeted group in the stream with new content. If there is no such group already present, the new content will be placed in the horizontal interval in normal cascade, following any other content already there. When **Cascade** is selected, the audio channels are placed after any existing content. **Replace All** will strip all of the original content and the new content is placed at the beginning of the horizontal interval.
- Audio Embed B identical to Audio Embed A but no Replace All function is required as this will occur upstream in the A embedder.
- **Mux Group A** select the multiplexed group to be embedded in embedder A in the output.
- **Mux Group B** select the multiplexed group to be embedded in embedder B in the output.
- **Dig Ref Level** set the digital reference level for the audio output.

| 7550 Slot: 7 Remote                   | Name: | 7550 | l     |        | - :  |  |
|---------------------------------------|-------|------|-------|--------|------|--|
| HD/SD Framesync Group:HD_SD Framesync |       |      |       |        |      |  |
| Aud Delay Aud                         | Out   | Vid  | Out   | Memory | / •• |  |
| Audio Embed A                         |       | Mux  | Group | A      |      |  |
| Replace All                           |       | Gro  | oup 1 |        |      |  |
|                                       |       |      |       |        |      |  |
| Audio Embed B                         |       | Mux  | Group | B      |      |  |
| Cascade                               |       | Gro  | oup 2 |        |      |  |
|                                       |       |      |       |        |      |  |
| Dig Ref Level                         |       |      |       |        |      |  |
| -20dBFS                               |       |      |       |        |      |  |
|                                       |       |      |       |        |      |  |
| Back Frame                            | Qu    | ick  | Mod   | dule   | Home |  |

Use the **Timing** menu shown below to adjust the following parameters:

- Frame Sync turn the Frame Sync function on or off.
- **Timing** when Frame Sync is on, adjust the horizontal timing of the output signal to place the leading edge of sync coincident with other sources.
- **Frame Delay** for asynchronous inputs, set the amount of frame delay desired.

This menu provides a **Delay** window at the bottom of the screen that will report the total delay in lines of the module.

| 7550 Slot:               | 7 Rer   | note Name | :7550    |         | :    |  |
|--------------------------|---------|-----------|----------|---------|------|--|
| HD/SD Fra                | amesynd | C Group   | HD_SD Fr | amesync | 1    |  |
| - Vi                     | dln     | Proc      | Clip     | Timing  | **   |  |
| Frame Sy<br>On<br>Timing | inc     |           |          | 0.(     |      |  |
|                          |         |           |          |         |      |  |
| Frame Delay Delay msec   |         |           |          |         |      |  |
| Back                     | Fram    | ne Qu     | ick Mo   | dule H  | lome |  |

Use the **Vid Out** menu shown below to adjust the following parameters:

- **Bypass** set to **Normal** or **Bypass** to completely bypass any digital processing.
- Vert Blanking set the vertical blanking for Wide or Narrow.
- Test Pattern select a test pattern to be sent to the video output of the module.
- **Signal Mute** set to either mute the output to black when noise is present, to freeze to the last frame, or select no muting.
- **Strip Audio** select the box to strip embedded audio from the output. Leave the box unselected to pass embedded audio through to the output.

| 7550 Slot: 7 Remote                   | Name: | 7550       |         | ;    |  |
|---------------------------------------|-------|------------|---------|------|--|
| HD/SD Framesync Group:HD_SD Framesync |       |            |         |      |  |
| Aud Delay Aud                         | Out   | Timing     | Vid Ou  | it 🕨 |  |
| Bypass                                |       | Signal Mu  | te      |      |  |
| Normal                                |       | Mutes or   | n Noise |      |  |
|                                       |       |            |         |      |  |
| Vert Blanking                         |       | Strip Audi | 0       |      |  |
| Wide                                  |       | Strip      | >       |      |  |
|                                       |       |            |         |      |  |
| Test Pattern                          |       |            |         |      |  |
| Off                                   |       |            |         |      |  |
|                                       |       |            |         |      |  |
|                                       |       | _          | _       | _    |  |
| Back Frame                            | Quic  | ck 🛛 Mo    | dule    | Home |  |

The **Memory** menu shown below allows you to save overall module setups into up to five memory registers as follows:

- Select **Save**, then one of the five memory registers **Reg 1 5**. The box will turn green. The entire module setup is now saved in the selected register.
- To recall a register, select the register box. If there is information saved, the box will turn green. The saved setup will now be loaded to the module. Up to five different module setups can be saved and recalled using the individual registers.

| 7550 | Slot: 7 | Remote | Name  | :7550 |        |        |       |
|------|---------|--------|-------|-------|--------|--------|-------|
| HD/S | D Frame | sync   | Group | HD_S  | D Fram | nesynd | : 1   |
| ••   | Memor   | y Tri  | m     |       |        |        |       |
| Save | Req     | 317 Re | g 2 \ | Reg 3 | Re Re  | g45    | Reg 5 |
|      |         |        | - 1   |       |        |        |       |
| 17   |         |        | - 1   |       |        | - 1    |       |
|      |         |        |       |       |        |        |       |
|      |         |        |       |       |        |        |       |
|      |         |        |       |       |        |        |       |
|      |         |        |       |       |        |        |       |
|      |         |        |       |       |        |        |       |
|      |         |        |       |       |        |        |       |
|      | _       |        |       |       |        |        |       |
| Back |         | Frame  | Qu    | ick 📘 | Modu   | le     | Home  |

The **Trim** menu allows you to correct subtle issues in the individual color difference channels with offset and gain controls. The offset controls adjust the DC offsets above or below the nominal points. This can be used to correct black balance errors. The gain controls adjust the amplitude of each channel.

Use the controls described below to make the offset and gain corrections:

- **Cb Offset** adjust the DC offset of the Cb channel to between ± 100 IRE.
- **Cr Offset** adjust the DC offset of the Cr channel to between  $\pm$  100 IRE.
- **Cb Gain** adjust the amplitude of the Cb channel to between ± 20 IRE.
- **Cr Gain** adjust the amplitude of the Cr channel to between ± 20 IRE.

| 7550 Slot: 7                         | Remote | Name: 7550 | )          |       |
|--------------------------------------|--------|------------|------------|-------|
| HD/SD Frames                         | ync    | Group:HD_  | SD Framesy | inc 📕 |
| Memory                               | Tri    | im         |            |       |
|                                      |        |            |            |       |
| Cb Gain<br>Cr Gain<br>Cr Gain<br>0.0 |        |            |            |       |
|                                      |        |            |            |       |
| Back Fr                              | ame    | Quick      | Module     | Home  |

# TROUBLESHOOTING

As a troubleshooting aid, the reference signal status and presence, power and CPU status can be easily monitored from the front panel of this module using the front panel indicators.

Refer to the overall troubleshooting tips given below for the module:

### Can't control module:

- Check status of CPU **Run** green LED. Should be blinking slowly and in unison with other modules if System module is present. If not, try removing it and plugging it in again to be sure it is seated properly.
- System module may not be working properly if installed.

### Module controls are grayed out:

- Module is locked or access to module controls is restricted by User Level.
- Local/Remote switch on module is in the **Local** position.

### No signals out of module:

- Check status of **Active** LEDs. HD/SD In should be lit. If not, check the input for presence and quality.
- Check cabling to inputs of module.
- Check inputs to destinations are terminated properly.

You may also refer to the technical support section of the Ensemble Designs web site for the latest information on your equipment at the URL below:

http://www.ensembledesigns.com/support

### SOFTWARE UPDATING

Software upgrades for each module can be downloaded remotely if the optional System Control module is installed. These can be downloaded onto your PC and then Avenue PC will distribute the update to the individual module. (Refer to the Avenue PC documentation for more information). Periodically updates will be posted on our web site. If you do not have the required System Control Module and Avenue PC, modules can be sent back to the factory for software upgrades.

# WARRANTY AND FACTORY SERVICE

### Warranty

This module is covered by a five year limited warranty, as stated in the main Preface of this manual. If you require service (under warranty or not), please contact Ensemble Designs and ask for customer service before you return the unit. This will allow the service technician to provide any other suggestions for identifying the problem and recommend possible solutions.

### **Factory Service**

If you return equipment for repair, please get a Return Material Authorization Number (RMA) from the factory first.

Ship the product and a written description of the problem to:

Ensemble Designs, Inc.

Attention: Customer Service RMA #####

870 Gold Flat Rd.

Nevada City, CA. 95959 USA

(530) 478-1830

Fax: (530) 478-1832

service@ensembledesigns.com

http://www.ensembledesigns.com

Be sure to put your RMA number on the outside of the box.

## **SPECIFICATIONS**

#### 7550 HD Video Processor Frame Sync

| Input       |                              |
|-------------|------------------------------|
| Number      | One                          |
| Type        | HD Serial Digital 1.485 Gb/s |
| V 1         | SMPTE 274M,292M or 296M      |
|             | SD Serial Digital 270 Mb/s   |
|             | SMPTE 259M                   |
| Impedance   | 75 ohm                       |
| Return Loss | >15dB DC to 1.5GHz           |
|             |                              |

HD Standards Supported 1080i (SMPTE 274M -4,5,6) 50, 59.94 or 60 Hz 720p (SMPTE 296M -1,2,3) 50, 59.94 or 60 Hz 1080p (SMPTE 274M -9,10,11) 23.98, 24, 25 Hz 1020 F (PP011 - 14 15 16) 22.02 A4 25 Hz 1080sF (RP211 -14,15,16) 23.98, 24, 25Hz

#### Output

| Number      | Four                     |
|-------------|--------------------------|
| Signal Type | HD or SD Serial Digital, |
| 0 11        | follows input            |
| Impedance   | 75 ohm                   |
| Return Loss | >15 dB DC to 1.5 GHz     |

**Reference** Input

| Number      | One external (module's BNC)                      |
|-------------|--------------------------------------------------|
|             | One internal (frame master ref-BNC)              |
| Signal Type | PAL or NTSC composite video or HD Tri-Level Sync |
| Return Loss | >40dB (applies to external ref input)            |

or

**General Specifications** 

| Power Consumption        | on 10 watts (with audio option installed) |
|--------------------------|-------------------------------------------|
| Temperature              | 0 to 40° C ambient (all specs met)        |
| <b>Relative Humidity</b> | 0 to 95%, non-condensing                  |
| Size                     | Standard Avenue Module                    |
|                          | Occupies one slot in 3RU or 1RU Frame     |
|                          | (including the 8415 Audio Processor       |

### 8415 Audio Processor

# **AES/EBU Digital Inputs**

| Number           | 4 (Total of eight channels)                             |
|------------------|---------------------------------------------------------|
| Туре             | AES3id                                                  |
| Connectorization | Coaxial, 75 $\Omega$ BNC                                |
| Bit Depth        | 20 or 24 Bit                                            |
| Sample Rate      | 30KHz to 100KHz                                         |
|                  | $(Sample \ Rate \ Converted \ internally \ to \ 48KHz)$ |
| Reference Level  | -18 or -20 dBFS (Selectable)                            |
| AC-3, Dolby-E    | Supported when inputs are synchronous                   |

# **Embedded Inputs**

| 4 (from SDI video input)          |
|-----------------------------------|
| 8 channels from any 2 of 4 groups |
| Selectable to any of 4 groups     |
| SMPTE 274M Compliant              |
| Selectable to any of four groups  |
| Four                              |
| 20 or 24 Bit                      |
|                                   |

### **AES/EBU Digital Outputs**

| Number           | 4 (Total of eight channels)  |
|------------------|------------------------------|
| Туре             | AES3id                       |
| Connectorization | Coaxial, 75 $\Omega$ BNC     |
| Bit Depth        | 20 or 24 Bit                 |
| Sample Rate      | 48 KHz                       |
|                  | Synchronous to Video output  |
| Reference Level  | -18 or -20 dBFS (Selectable) |

### **Embedded Output**

| Number       | 4 or 2, depending on configuration          |
|--------------|---------------------------------------------|
| Туре         | SMPTE 274M Compliant                        |
| Group Assign | Cascade, or Replace any of 2 of four groups |
| Bit Depth    | 20 or 24 Bit                                |